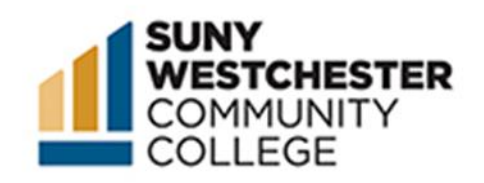

# How to Drop a Course in College Scheduler

#### STEP 1:

Go to the MyWCC Portal - <u>HTTPS://MYWCC.SUNYWCC.EDU</u> - and, under "SIGN IN", put your USER ID and PASSWORD. (If you have not already created your USER ID and PASSWORD, this must be done first!).

|                                                                                                    |                                                                                                    |                                                                                  | rading to rears of exc        |
|----------------------------------------------------------------------------------------------------|----------------------------------------------------------------------------------------------------|----------------------------------------------------------------------------------|-------------------------------|
|                                                                                                    | ~ Welcome to MyW                                                                                                    | CC                                                                               |                               |
| Attention!                                                                                                    |                                                                                                    | SignIn or Activate New Acco                                                      | unt                           |
| Due to recent upgrade of the system, you may exp<br>issues caused by the browser cache from                                                                                                    | perience slow response or<br>m prior browsing.                                                                                                    |                                                                                  |                               |
| Clearing Browser Cache                                                                                                    |                                                                                                    | -                                                                                |                               |
| Please clear the browser cache and reopen the<br>Click on the above link for instructions on how t<br>different browsers.                                                                                                    | browser before you login.<br>to clear browser cache for                                                                                                    | -                                                                                |                               |
| Admissions Application Un                                                                                                    | idrgrd                                                                                                    | Class Search - Credit Class                                                      | es                            |
|                                                                                                    |                                                                                                    |                                                                                  |                               |
|                                                                                                    |                                                                                                    |                                                                                  |                               |
|                                                                                                    |                                                                                                    |                                                                                  |                               |
|                                                                                                    |                                                                                                    |                                                                                  |                               |
|                                                                                                    | _                                                                                                    | Cele                                                                             | brating 75 Years of E         |
| ICC                                                                                                    | ∽Welcome to MyW                                                                                                    | Cele                                                                             | brating 75 Years of E         |
| CC                                                                                                    | ~ Welcome to MyW                                                                                                    | Cele<br>VCC<br>Signin or Activate New Acc                                        | brating 75 Years of E         |
| CC<br>Attention<br>Due to recent upgrade of the system, you may exp<br>issues caused by the browser cache from                                                                                                    | ✓ Welcome to MyW<br>perience slow response or<br>m prior browsing.                                                                                                    | Cele<br>VCC<br>Signin or Activate New Acc                                        | brating 75 Years of E<br>ount |
| Attention! Due to recent upgrade of the system, you may exp issues caused by the browser cache fro Examp Browser Cache                                                                                                    | Welcome to MyW perience slow response or m pror browsing.  Signon or Activate New A                                                                                     | Cele<br>VCC<br>Signin or Activate New Acc                                        | brating 75 Years of E<br>ount |
| Attention<br>Due to recent upgrade of the system, you may exp<br>issues caused by the browser cache from<br>Clearing Browser Cache<br>Please clear the browser cache and reopen the<br>Please view link for instructions on how                                                                                                    | Welcome to MyW perience slow response or m pror browsing     Signon or Activate New A User ID                                                                           | Cele<br>VCC<br>Signin or Activate New Acc                                        | brating 75 Years of E         |
| CC     Attention     Due to recent upgrade of the system, you may exp     issues caused by the browser cache from     Clearing Browser Cache  Please clear the browser cache and reopen the Click on the above link for instructions on how     different browsers                                                                                                    | Welcome to MyW perience slow response or m poor browsing     Signon or Activate New # User ID     Continue                                                              | Cele<br>VCC<br>Signin or Activate New Acc                                        | brating 75 Years of E         |
| Attention<br>Attention<br>Means and a system, you may exp<br>susses caused by the browser cache<br>Clearing Browser Cache<br>Please clear the browser cache and<br>attention the above link for instructions on how<br>attention the above link for instructions on how<br>attention the above link for instruction the | Welcome to MyW pertinnee slow response or m prior browsing     Signon or Activate New # User ID [ Continue Forgot my ID                                                 | Cele<br>VCC<br>Signin or Activate New Acc<br>Account ×<br>• Search - Credit Clas | brating 75 Years of E<br>ount |
| C     C                                                                                           | Velcome to MyW perience skow response or m ptor browsing     Signon or Activate New A     User ID     [     Continue Forgot my ID  For questions related to MyWCC, i.e. | Cele VCC Signin or Activate New Acc Account × Search - Credit Clas User ID,      | ount                          |

## STEP 2:

Click on the "Student Self Service Center" Tile.

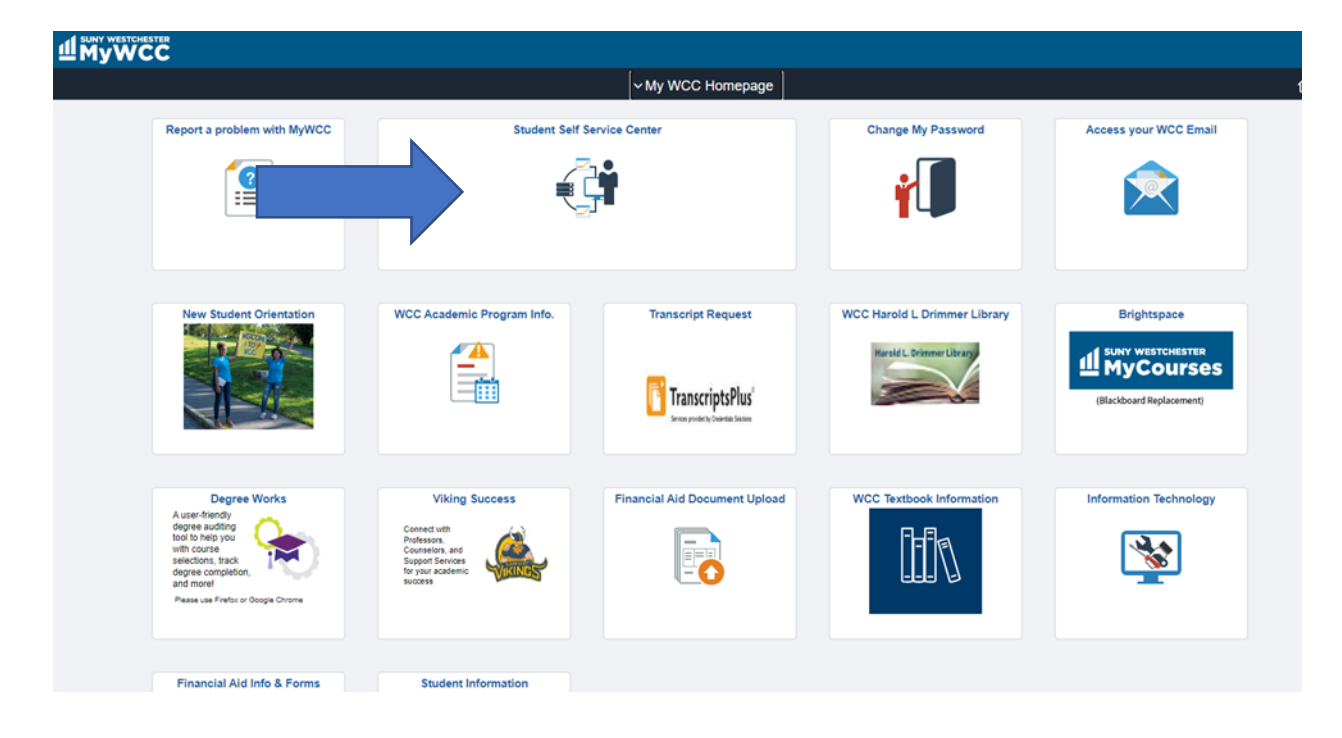

### STEP 3:

Click on the "College Scheduler" tile.

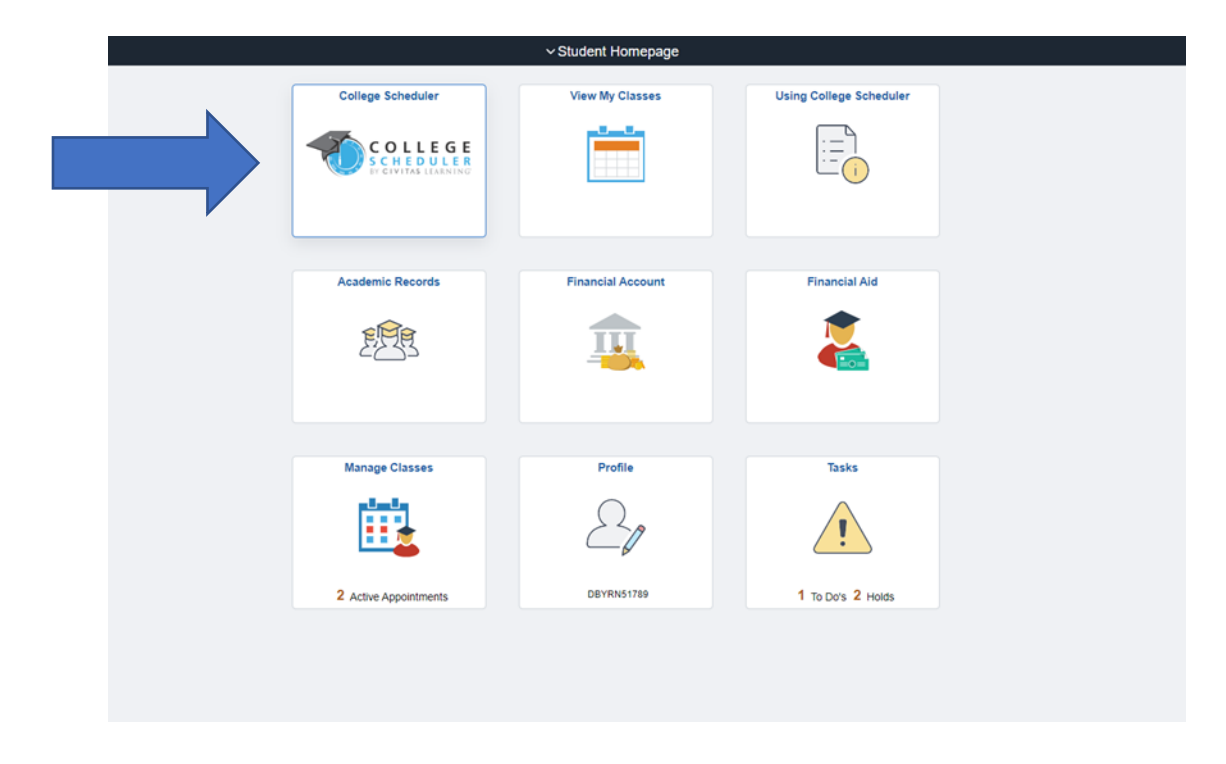

#### STEP 4:

On the top of your schedule, click on the "Edit or Drop Classes" button.

|                                                                                      |                                             |                                                 |                        |                |            |                | 🖂 Email    | Sv    | ap              | / E          | idit or  | Drop | Class | es          | e        | rin |
|--------------------------------------------------------------------------------------|---------------------------------------------|-------------------------------------------------|------------------------|----------------|------------|----------------|------------|-------|-----------------|--------------|----------|------|-------|-------------|----------|-----|
|                                                                                      | Class #                                     | Status                                          | Section                | Subject        | Course     | Instr          | uctor      | Day   | (s) & L         | ocatio       | n(s)     | Cre  | dits  | C           | ampu     | s   |
|                                                                                      | 18369                                       | Enrolled                                        | D001                   | ECON           | 101        | AMEEN,         | FARHAD     | TTh 1 | 0:00ar          | n - 11:1     | 15am     | 3    | 3     | Mair        | n Cam    | р   |
|                                                                                      | 18573                                       | Enrolled                                        | XD30                   | ENG            | 101        |                |            | M 1   | 2:00pn          | n - 2:50     | )pm      | 3    | 3     | Yonke       | ers Ca   | m   |
|                                                                                      | 19231                                       | Enrolled                                        | 1001                   | MATH           | 117        |                |            |       | Onl             | ine          |          | 3    | 3     | Mair        | n Cam    | pu  |
| 6                                                                                    | 18871                                       | Enrolled                                        | 1005                   | PSYCH          | 101        | HAMAOU         | I, KAMIL G |       | Onl             | ine          |          | 3    | 3     | Mair        | n Cam    | pu  |
| _                                                                                    |                                             |                                                 |                        |                |            |                |            |       |                 |              |          | 1    | 2     |             |          |     |
|                                                                                      |                                             |                                                 |                        |                |            |                |            |       |                 |              |          |      |       |             |          |     |
|                                                                                      | We                                          | ek                                              |                        | 1 2            | 3 4        | 5 6            | 7 8        | 9     | 10              | 11           | 12       | 13   | 14    | 15          | 16       |     |
|                                                                                      | We                                          | ek<br>I 101                                     |                        | 1 2            | 3 4        | 5 6            | 7 8        | 9     | 10              | 11           | 12       | 13   | 14    | 15          | 16       |     |
|                                                                                      | Wee<br>ECON<br>ENG                          | ek<br>I 101<br>101                              |                        | 1 2            | 3 4        | 5 6            | 7 8        | 9     | 10              | 11           | 12       | 13   | 14    | 15          | 16       |     |
|                                                                                      | Wer<br>ECON<br>ENG<br>MATH                  | ek<br>  101<br>  101<br>  117                   |                        | 1 2            | 3 4        | 5 6            | 7 8        | 9     | 10              | 11           | 12       | 13   | 14    | 15          | 16       |     |
|                                                                                      | Wer<br>ECON<br>ENG<br>MATH<br>PSYCH         | ek<br>101<br>101<br>1117<br>1101                |                        | 1 2            | 3 4        | 5 6            | 7 8        | 9     | 10              | 11           | 12       | 13   | 14    | 15          | 16       |     |
|                                                                                      | Wer<br>ECON<br>ENG<br>MATH<br>PSYCH         | ek<br>1101<br>101<br>1117<br>1117<br>1101       |                        | 1 2<br>Tuesday | 3 4        | 5 6<br>Wednese | 7 8<br>day | 9     | 10<br>Thu       | 11           | 12       | 13   | 14    | 15<br>Frida | 16       |     |
| 8am                                                                                  | Wer<br>ECON<br>ENG<br>MATH<br>PSYCH<br>Mond | ek<br>  101<br>  101<br>  117<br>  117<br>  101 |                        | 1 2<br>Tuesday | 3 4        | 5 6<br>Wednese | 7 8<br>day | 9     | 10<br>Thu       | 11<br>Irsday | 12       | 13   | 14    | 15<br>Frida | 16<br>ay |     |
| 8am<br>8:15                                                                          | We<br>ECON<br>ENG<br>MATH<br>PSYCH<br>Mond  | ek<br>1101<br>101<br>1117<br>H 101<br>Iay       |                        | 1 2<br>Tuesday | 3 4        | 5 6<br>Wednese | 7 8<br>day | 9     | 10<br>Thu       | 11<br>Irsday | 12       | 13   | 14    | 15<br>Frida | 16<br>ay |     |
| 8am<br>8:15<br>8:30<br>8:45                                                          | Wei<br>ECON<br>ENG<br>MATH<br>PSYCH<br>Mond | ek<br>1101<br>101<br>1117<br>1117<br>1101       |                        | 1 2<br>Tuesday | 3 4        | 5 6<br>Wednese | 7 8<br>Jay | 9     | 10<br>Thu       | 11           | 12       | 13   | 14    | 15<br>Frida | 16<br>Ny |     |
| 8am<br>8:15<br>8:30<br>8:45<br>9am                                                   | Wer<br>ECON<br>ENG<br>MATH<br>PSYCH<br>Mond | ek<br>1101<br>101<br>1117<br>1117<br>1101       |                        | 1 2<br>Tuesday | 3 4        | 5 6<br>Wednese | 7 8<br>day | 9     | 10<br>Thu       | 11           | 12       | 13   | 14    | 15<br>Frida | 16<br>Ny |     |
| 8am<br>8:15<br>8:30<br>8:45<br>9am<br>9:15                                           | Wer<br>ECON<br>ENG<br>MATH<br>PSYCH         | ek<br>1101<br>101<br>1117<br>1117<br>1101       |                        | 1 2            | 3 4        | 5 6<br>Wednese | 7 8<br>day | 9     | 10<br>Thu       | 11           | 12       | 13   | 14    | 15<br>Frida | 16<br>Ny |     |
| 8am<br>8:15<br>8:30<br>8:45<br>9am<br>9:15<br>9:30                                   | Wer<br>ECON<br>ENG<br>MATH<br>PSYCH         | ek<br>1101<br>101<br>1117<br>1117<br>1101       |                        | 1 2            | 3 4        | 5 6<br>Wednese | 7 8<br>day | 9     | Thu             | 11<br>Irsday | 12       | 13   | 14    | 15<br>Frida | 16<br>IV |     |
| 8am<br>8:15<br>8:30<br>8:45<br>9am<br>0:15<br>0:35<br>0:45<br>10am                   | Wer<br>ECON<br>ENG<br>MATH<br>PSYCH         | ek<br>101<br>101<br>117<br>4 101                |                        | 1 2<br>Tuesday | 3 4        | 5 6<br>Wednese | 7 8<br>Jay | 9     | Thu             | 11<br>Irsday | 12       | 13   | 14    | 15<br>Frida | 16       |     |
| 8am<br>8:15<br>8:45<br>9:30<br>9:15<br>9:30<br>9:45<br>9:30<br>9:45<br>10am<br>10:15 | Wer<br>ECON<br>ENG<br>MATH<br>PSYCH<br>Mond | ek<br>101<br>101<br>117<br>1101                 | <b>0</b> <sub>41</sub> | 1 2<br>Tuesday | 3 4<br>44D | 5 6<br>Wednese | 7 8<br>day | 9     | 10<br>Thu<br>EC | CON-10       | 12<br>01 | 13   | 14    | 15<br>Frida | 16<br>vy |     |

STEP 5:

Select the course(s) you wish to drop by checking the "**drop**" box and clicking on the "**save**" button.

| ild Schedule Shoppi | ng Cart (0) Current | Schedule (4)  |                |             |
|---------------------|---------------------|---------------|----------------|-------------|
| Edit or Drop (      | Classes for S       | pring 202     | 3              | Cancel Save |
| Course              | Section             |               | Class Settings | Actions     |
| ECON-101            | D001                | Grading Basis | A-F Grading 👻  | 🗆 Drop      |
| ENG-101             | XD30                | Grading Basis | A-F Grading 👻  | 🗆 Drop      |
| MATH-117            | 1001                | Grading Basis | A-F Grading 👻  | 🗆 Drop      |
| PSYCH-101           | 1005                | Grading Basis | A-F Grading 👻  | Drop        |

If successful, you will receive a green checkmark along with messaging that the course has successfully been removed from your schedule. If unsuccessful, you will receive an error message indicating the reason.

| Course   | Section                                                                              | Grading Basis                                                      | A-F Grading +                                  | Actions |
|----------|--------------------------------------------------------------------------------------|--------------------------------------------------------------------|------------------------------------------------|---------|
| ECONTOT  |                                                                                      | Outline Davis                                                      | A 5 Quadian                                    |         |
| ENG-101  | XD30                                                                                 | Grading Basis                                                      | Arr Grading •                                  | Drop    |
| MATH-117 | 1001                                                                                 | Grading Basis                                                      | A-F Grading 👻                                  | 🗇 Drop  |
| Registr  | ation Results<br>ou have successfull<br>YCH-101, 1005, HAMA<br>• Success: This clea  | y made changes for th<br>JOUI, KAMIL G<br>Is has been removed from | e following courses.<br>n your schedule.       | 1       |
| Registr  | ation Results<br>nu have successfull<br>YCH-101, 1005, HAMA<br>• Success: This clas  | y made changes for th<br>OUI, KAMIL G<br>is has been removed fron  | e following courses.<br>n yourschedule.<br>OK  | 1       |
| Registr  | ation Results<br>In have successfull<br>YCH-101, 1005, HAMA<br>• Success: This class | y made changes for th<br>OUL KAMIL G<br>Is has been removed fron   | re following courses.<br>nyour schedule.<br>OK |         |
| Registr  | ation Results<br>nu have successfull<br>YCH-101, 1005, HAMA<br>• Success: This clas  | y made changes for th<br>OUL KAML G<br>is has been removed fron    | e following courses.<br>n your schedule.<br>Ox |         |

If more help is needed, please see our How To Videos on using College Scheduler at the link below: <a href="https://www.sunywcc.edu/admissions/registering-for-classes/how-to-videos/">https://www.sunywcc.edu/admissions/registering-for-classes/how-to-videos/</a>